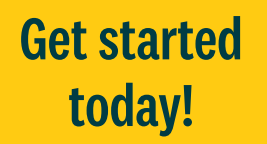

# HCOnline Platform User Guide

Personify Health gives you 24/7 access to help you seamlessly manage your benefits. With the HCOnline platform from Personify Health, you can:

- View the status of your deductible and out-of-pocket expenses
- See your coverage information and claims history for members on your plan
- Access your digital health plan ID card and request replacement cards
- Submit forms online and track their status
- And more!

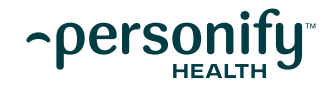

# Registering on HCOnline

- 1. In a web browser, navigate to HCOnline via hconline.healthcomp.com.
- Above the login button, select Sign Up. In the menu, select Member. This will open the New User Registration wizard.
- If your health plan is provided by your employer, select Employer. If your health plan is provided by the university that you are attending, select Student.
- 4. For employer health plans: Enter your Social Security number, date of birth and zip code. Select the l'm not a robot check box and then Submit.
- 5. For student health plans: Enter your Student ID and date of birth. Select the I'm not a robot check box and then Submit. Enter your email address, username, password, security question and security question answer. Select Create New User.
- 6. HCOnline will send a confirmation to your email address. Access your email and select the link within the email confirmation to the registration process.
- 7. Add hconline@personifyhealth.com to your address book to ensure you receive all HCOnline email notifications.

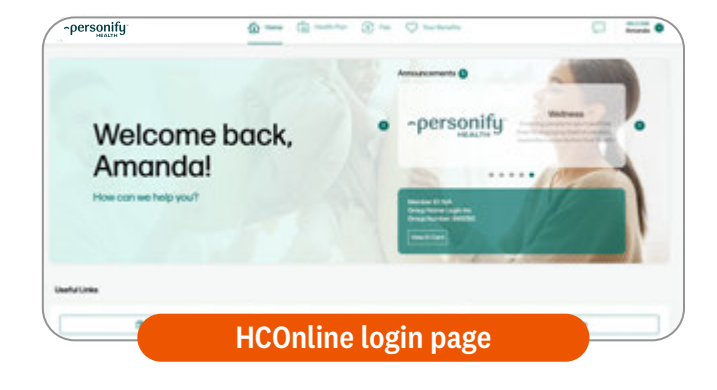

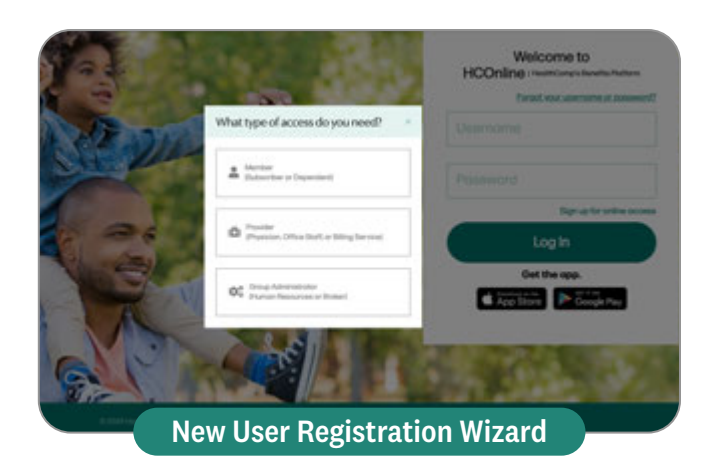

## **Questions?**

Please contact Member Services at the number on your health plan ID card.

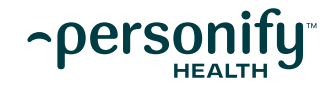

# The HCOnline home page provides you with a snapshot view of your health plan.

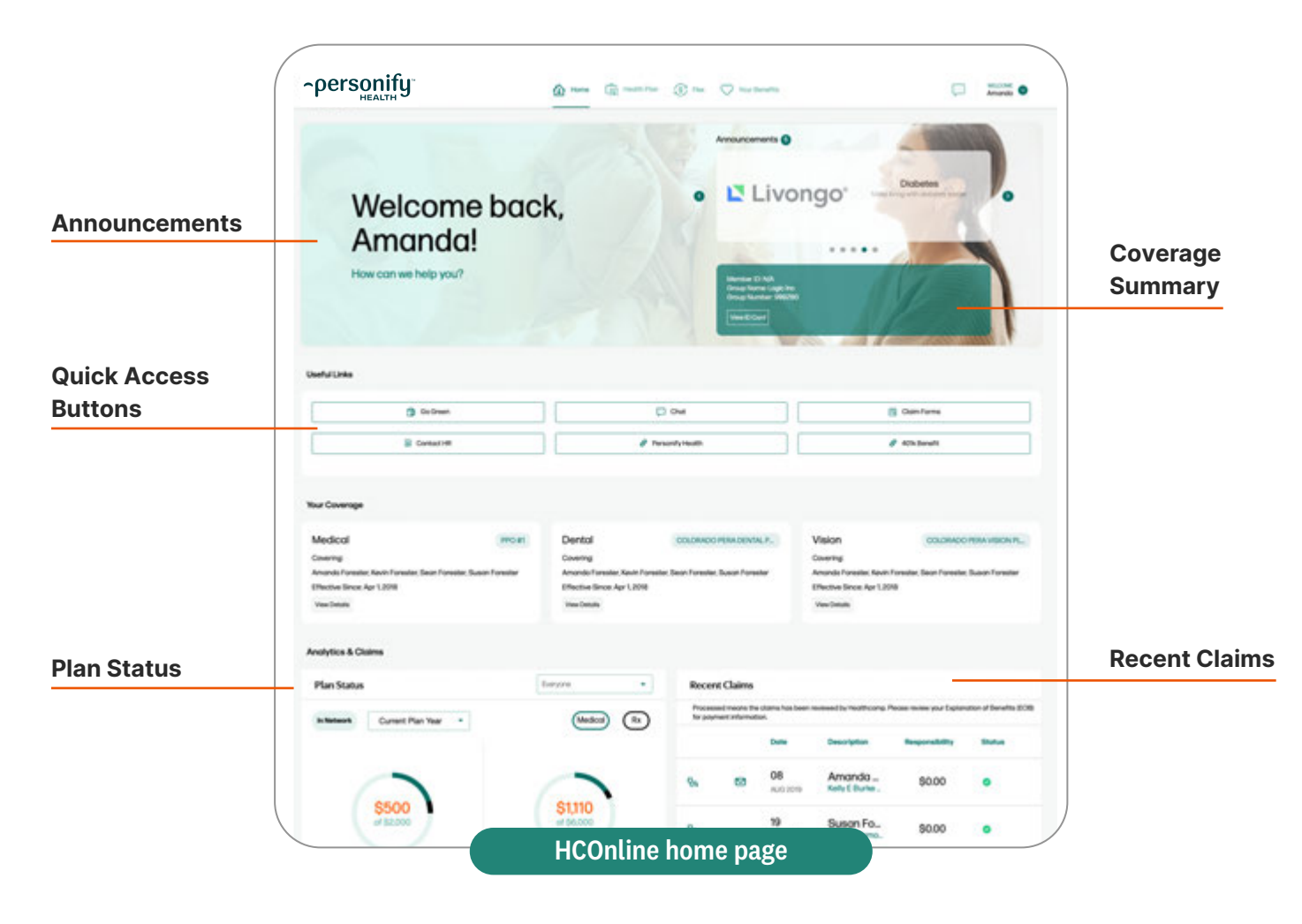

#### Announcements

See all the latest announcements that have been posted by your Human Resources (HR) department.

#### **Quick Access Buttons**

Get quick and easy links to important resources including claims forms, member services chat and more.

#### **Plan Status**

View the status of deductibles and out-of-pocket maximums. Use the drop-down menu to view the plan status for different members covered under your plan.

#### **Coverage Summary**

View your current health coverage for all members on your plan. It shows the name of your plan, who is covered under that plan and the effective date for coverage.

#### **Recent Claims**

Check out the latest claims that were incurred on your plan and a running total of your total patient responsibility for the calendar year. Click on a claim to view more details.\* To access a full history of your claims. click **View All Claims**.

\*Claims details are not available for Rx claims.

# Navigate your health plan interface

|                                                                 | Home                             | E Heo                  | lth Plan                                                      | S Flex                                                                      | Your Benefits                                                                                    | 3                                                                                |
|-----------------------------------------------------------------|----------------------------------|------------------------|---------------------------------------------------------------|-----------------------------------------------------------------------------|--------------------------------------------------------------------------------------------------|----------------------------------------------------------------------------------|
| Cover                                                           | rage 🕇                           | Claims                 |                                                               | ID Cards                                                                    | Resources                                                                                        | Forms                                                                            |
| <b>Coverage</b><br>View a simple<br>summary of you<br>benefits. | Claims<br>View a fu<br>of your c | ull history<br>claims. | Health<br>ID card<br>Access<br>health p<br>cards a<br>replace | a <b>plan</b><br><b>ds</b><br>your digital<br>olan ID<br>nd order<br>ments. | <b>Resources</b><br>Access<br>supplementary<br>materials like<br>plan docs and<br>helpful links. | Forms<br>Find and submit<br>forms and check<br>the status of<br>submitted forms. |

#### Coverage

The **Coverage** page shows the current coverage status for the employee and all associated dependents. To view past coverage information, select a **Coverage Date** from the drop-down menu.

#### **Claims Overview**

The **Claims** page displays a full history of claims that have been incurred by members on your plan. It also includes a Plan Summary that illustrates your health plan spending. The Claims page also includes a number of search and filtering options to help you find what you are looking for.

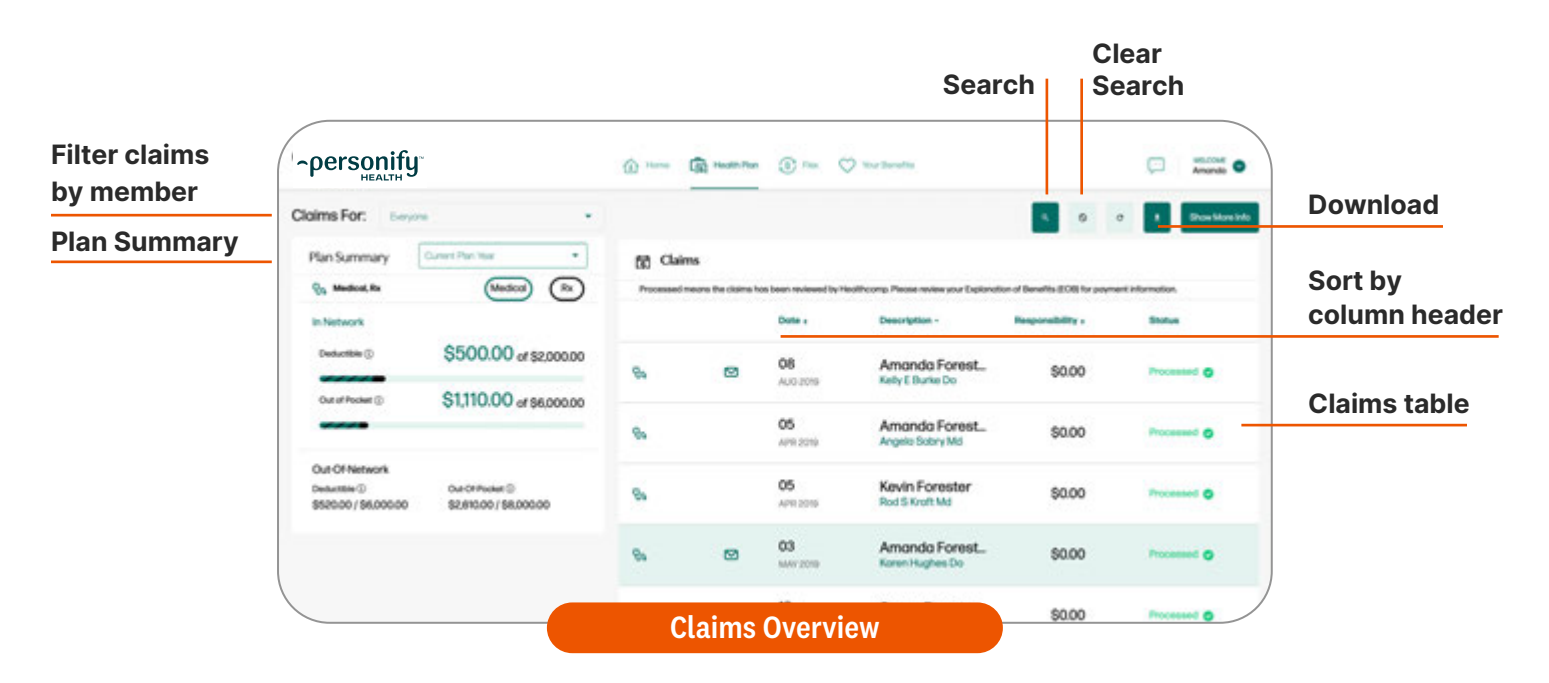

#### To view claims for a member on your plan:

Select the member's name from the **Claims For** drop-down menu.

#### To sort claims by Date, Description, Responsibility or Status:

Click the heading of the column that you would like to sort by. Click the heading again to reverse the sorting order.

#### To search for claims:

Click **Search**. You can search by Claim Type, Start and End Date, or Provider/Rx Name. Once you've entered your search criteria, click **Apply**. To clear your search filters, click **Clear**.

#### To download an Excel file of your claims:

Click the **Download** button to download an Excel (.xlsx) file with a list of your claims.

#### To access more information on a claim:

Click on a claim in the Claims table to access the **Claims Detail** page. Note: Details are not available for Rx claims.

#### **Claims Detail**

The **Claims Detail** page breaks down the health services that you received, what your provider charged for these services, what your health plan covered and what you owe, noted as "Your Responsibility."

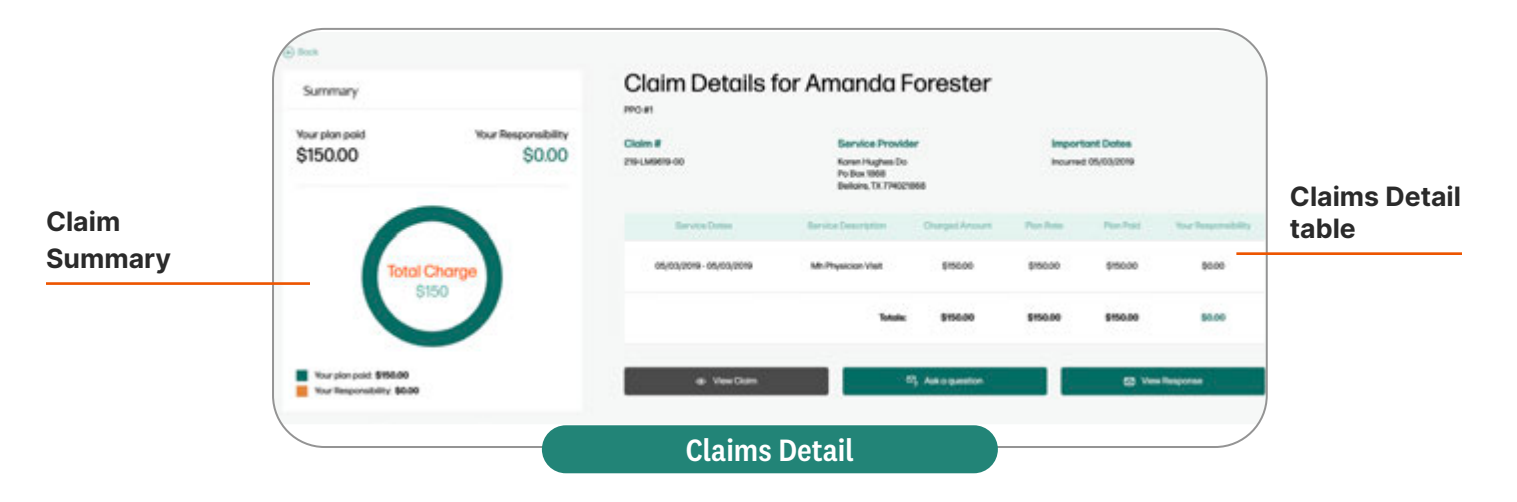

#### **Claim Summary**

Breaks down the total charge for all services listed in the claim into three categories:

- Your Plan Paid: This is the amount that your health benefits covered.
- Your Responsibility: This is the amount that you owe. It may include copays that you already paid to your provider.
- **Other**: Other sources may have reduced or covered a portion of the total charge (e.g., network discounts, other credits or adjustments).

#### **Claims Detail**

View and print the Explanation of Benefits (EOB) associated with a claim by clicking the **View Claim** button on the **Claims Detail** page.

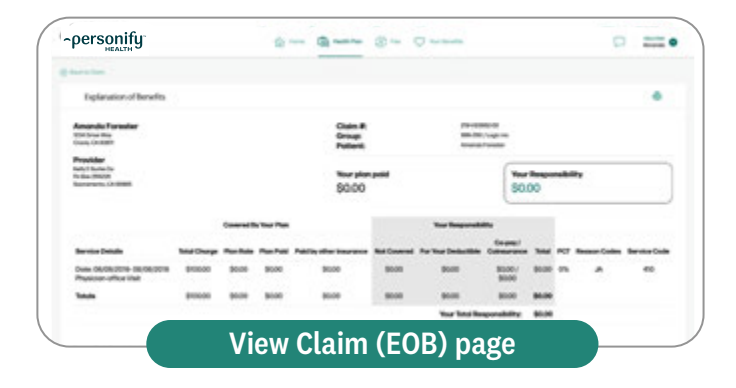

#### Claims Detail > Ask a Question

To ask a question about a specific claim, click the **Ask a Question** button located below the Claims Detail table. This will open the **Claim Inquiry** interface. Type your question into the Inquiry field. Click **Submit**. Your question will be sent directly to our Member Services team. You will receive an email notification when a response is posted.

To access a response to an inquiry, click the Envelope icon on the Claims table or click the **View Response** button on the **Claims Detail** page.

#### **Claims Detail Table**

The Claims Detail Table provides information on the health services that you received, what the provider charged for these services and what was covered by your health plan.

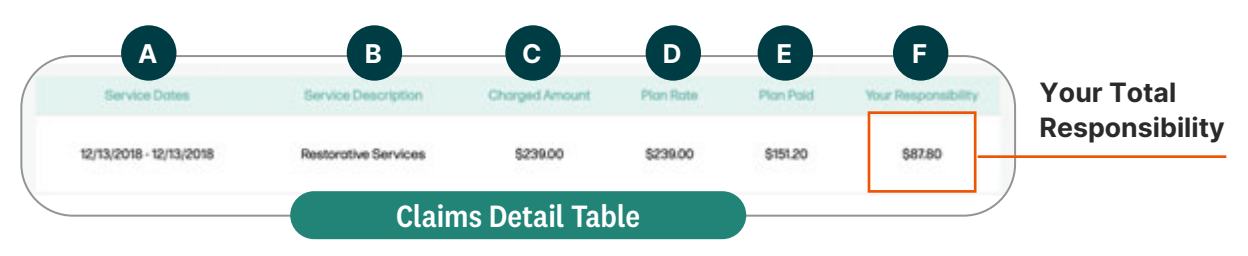

- A. Service Dates: Corresponds to the date(s) of treatment.
- **B. Service Description:** This is the health service that was received.
- **C. Charged Amount:** This is the amount that the provider charged for the service received.
- **D. Plan Rate:** This is the Charged Amount minus any network discounts (if available).

### **Health Plan ID Cards**

To access your digital health plan ID card, navigate to the **Health Plan** > **ID Cards** page. Click **View Your ID Card**. HCOnline will generate a digital version of your health plan ID card with the following options:

- Flip displays the other side of the ID card.
- **Email** sends a PDF version of your ID card to a specified email address.
- **Print** downloads a PDF version of your ID card.
- Access a family member's ID card by clicking the corresponding name in the drop-down menu.

You can also request a replacement health plan ID card for you or a family member.

- **E. Plan Paid:** This is the amount that was covered by your health benefits.
- **F. Your Responsibility:** This is the amount that is owed to the provider. It may include copays that you already paid.
- **G. Your Total Responsibility:** This is the total amount that is owed for all health services on the claim.

#### Resources

You can find supplementary materials such as summary plan documents and helpful links on the **Health Plan > Resources** page.

#### Forms

On the **Health Plan** > **Resources** page, you can find and submit forms (such as medical claims) and check the status of submitted forms. To submit a form, click on the desired form in the Online Forms list. Complete all required fields, add attachments (if applicable) and click **Submit Form**. You can also return to the main page by clicking **More Forms**.

### **User Profile**

You can access your user profile by clicking your username in the upper-right corner of the **Home** page and clicking **Profile**. On the **User Profile** page, you can:

- Update your username, password and email address.
- Change your Protected Health Information (PHI) Settings This setting allows you to choose what benefits information to share with other members of the family.
- **Go Paperless** You can opt to go paperless and receive an email notification when a new EOB is posted to your HCOnline account.

### **Questions?**

Please contact Member Services at the number on your health plan ID card.

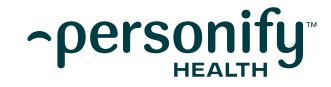